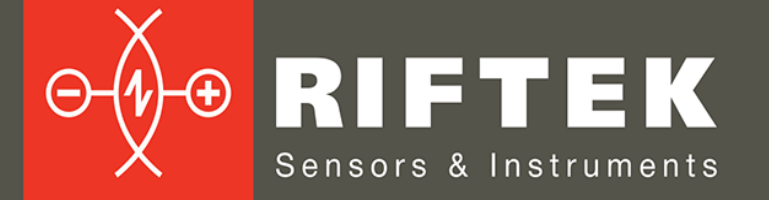

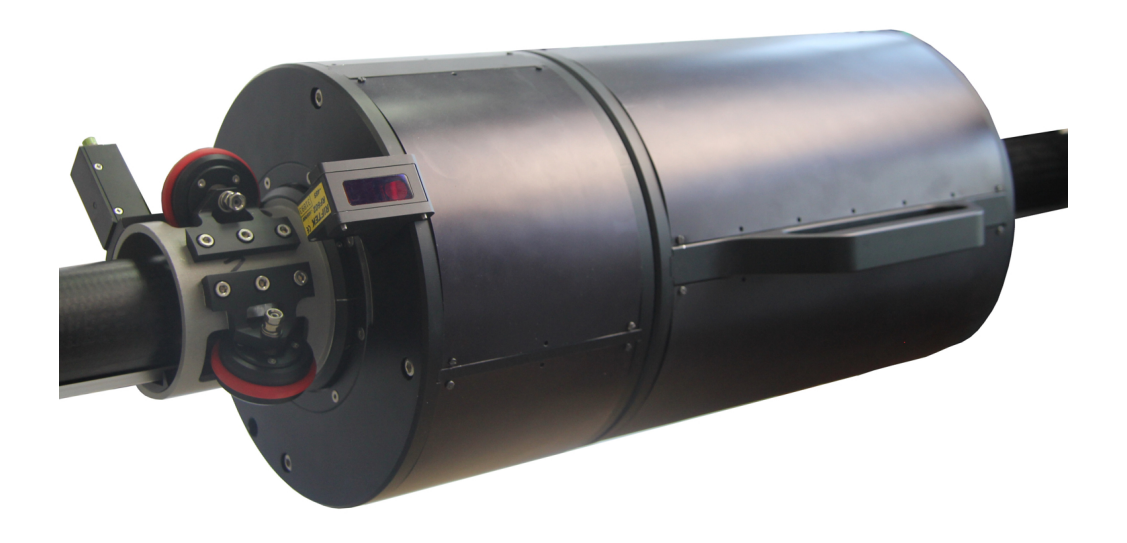

# ИНСПЕКЦИОННАЯ МАШИНА ВНУТРЕННЕЙ ПОВЕРХНОСТИ УГОЛЬНОЙ ГОРЕЛКИ

Серия РФ096-440/1440-2000

## Руководство по эксплуатации

Логойский тракт, 22, г. Минск 220090, Республика Беларусь тел/факс: +375 17 357 36 57 info@riftek.com www.riftek.com

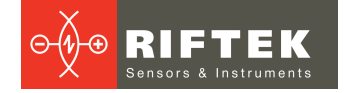

## Содержание

| 1.  | Мер  | ы предосторожности                                              | 3  |
|-----|------|-----------------------------------------------------------------|----|
| 2.  | Евр  | опейское соответствие                                           | 3  |
| 3.  | Лазе | ерная безопасность                                              | 3  |
| 4.  | Назі | начение                                                         | 3  |
| 5.  | Осн  | овные технические характеристики                                | 3  |
| 6.  | Осн  | овные характеристики программного обеспечения                   | 4  |
| 7.  | Устр | ройство и принцип работы                                        | 4  |
| 7   | .1.  | Лазерный сканирующий модуль                                     | 5  |
| 7   | .2.  | Установочная рама                                               | 6  |
| 7   | .3.  | Направляющая и центратор                                        | 7  |
| 7   | .4.  | Планшет                                                         | 7  |
| 8.  | Ком  | плектность поставки                                             | 8  |
| 9.  | При  | мер обозначения при заказе                                      | 9  |
| 10. | По   | дготовка к работе                                               | 9  |
| 11. | Ce   | рвисная программа                                               | 10 |
| 1   | 1.1. | Системные требования                                            | 10 |
| 1   | 1.2. | Настройка настольного ПК (Desktop)                              | 10 |
| 1   | 1.3. | Настройка планшета (Tablet)                                     | 14 |
| 1   | 1.4. | Запуск сервисной программы                                      | 15 |
| 1   | 1.5. | Главное окно сервисной программы                                | 15 |
| 1   | 1.6. | Выбор языка пользовательского интерфейса                        | 16 |
| 1   | 1.7. | Подключение и отключение машины                                 | 17 |
| 1   | 1.8. | Ручное управление системой перемещения                          | 17 |
| 1   | 1.9. | Калибровка машины                                               | 17 |
| 12. | Ска  | анирование объекта                                              | 18 |
| 13. | Пр   | осмотр данных                                                   | 19 |
| 14. | Co   | хранение, чтение и экспорт данных                               | 20 |
| 15. | Ис   | пользование эталонной модели                                    | 20 |
| 1   | 5.1. | Сохранение текущего сканирования в качестве нулевой модели      | 21 |
| 1   | 5.2. | Загрузка нулевой модели                                         | 21 |
| 1   | 5.3. | Совмещение нулевой и отсканированной модели. Ручной режим       | 21 |
| 1   | 5.4. | Совмещение нулевой и отсканированной модели. Полуавтоматический |    |
| реж | им   |                                                                 | 23 |
| 1   | 5.5. | Просмотр разницы нулевой и отсканированной моделей              | 23 |
| 16. | Tex  | хническая поддержка                                             | 24 |
| 17. | Гар  | рантийное обслуживание и ремонт                                 | 25 |
| 18. | Изі  | менения                                                         | 25 |

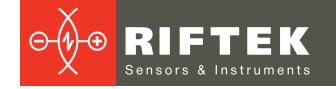

## 1. Меры предосторожности

• Не используйте машину вблизи мощных источников света.

### 2. Европейское соответствие

Машина разработана для использования в промышленности и соответствует следующим Директивам:

- Directive 2014/30/EU (Электромагнитная совместимость).
- Directive 2011/65/EU, "RoHS" category 9 (Ограничение использования опасных и вредных веществ в электрооборудовании и электронном оборудовании).

## 3. Лазерная безопасность

В машине используется полупроводниковый лазер с непрерывным излучением и длиной волны 660 нм. Максимальная выходная мощность – 1 мВт. Машина относится к классу 2 лазерной безопасности в соответствии с IEC/EN 60825-1:2014. На корпусе размещена предупреждающая этикетка:

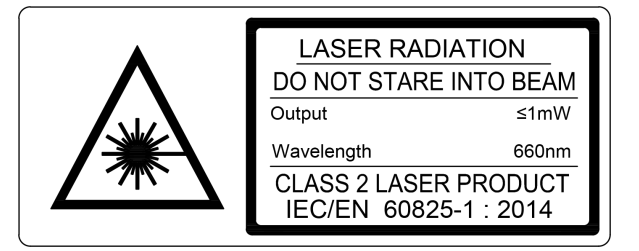

При работе с машиной необходимо соблюдать следующие меры безопасности:

- не направляйте лазерный луч на людей;
- не разбирайте лазерный датчик;
- не смотрите на лазерный луч.

## 4. Назначение

Машина предназначена для измерения геометрических параметров внутренней поверхности промышленной угольной горелки (Fine Coal Burner).

## 5. Основные технические характеристики

| Параметр                                               | Значение                                               |
|--------------------------------------------------------|--------------------------------------------------------|
| Диапазон измерения внутреннего диаметра, мм            | 4401440                                                |
| Погрешность измерения внутреннего диаметра, мм         | ±0,5                                                   |
| Пространственное разрешение, точек/оборот              | 2008                                                   |
| Диапазон глубины сканирования, мм                      | 02000<br>(программируемый параметр)                    |
| Минимальное расстояние между измеряемыми сечениями, мм | 1<br>(программируемый параметр)                        |
| Погрешность контроля линейного перемещения, мм         | ±0,1                                                   |
| Частота выборки лазерного датчика, макс, Гц            | 9400                                                   |
| Источник излучения                                     | красный полупроводниковый<br>лазер, длина волны 660 нм |
| Выходная мощность, мВт                                 | <1                                                     |
| Класс лазерной безопасности                            | 2 (IEC60825-1)                                         |

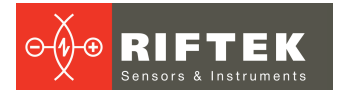

| Параметр              | Значение         |
|-----------------------|------------------|
| Интерфейс             | WiFi             |
| Напряжение питания, В | Аккумуляторы 12V |
| Вес, кг               | 77               |

## 6. Основные характеристики программного обеспечения

Программное обеспечение предназначено для:

- параметризации и управления процессом сканирования;
- калибровки машины;
- формирования 3D-модели объекта на основе данных, полученных при сканировании;
- визуального просмотра 3D-модели;
- сравнение моделей, полученных в разные моменты времени;
- сравнения полученной модели с идеальной;
- расчета величин отклонения формы (степени износа поверхности) выбранных моделей;
- расчета параметров окружности в любом поперечном сечении объекта, а именно диаметра ( среднего, максимального, минимального), овальности, округлости;
- сохранения, чтения и экспорта данных.

## 7. Устройство и принцип работы

Работа машины основана на принципе сканирования внутренней поверхности изделия вращающимся триангуляционным лазерным датчиком.

Основные узлы машины, готовой к работе, показаны на рисунке, где 1 установочная рама, 2 - направляющая, 3 - центратор, 4 - лазерный сканирующий модуль, 5 - поверхность печи; планшет для управления машиной не показан.

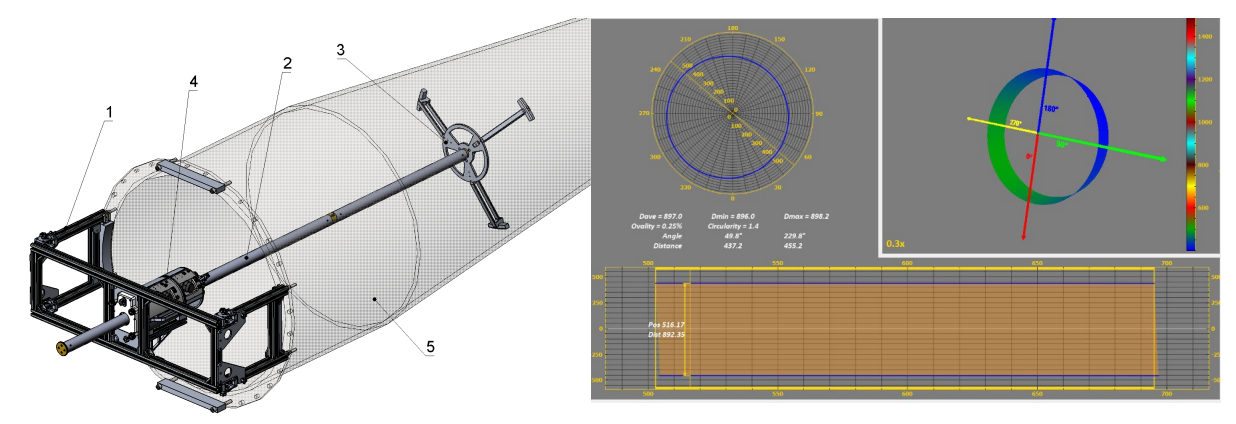

Рама 1 крепится к торцу печи 5. Направляющая 2 проходит вдоль оси печи и с одной стороны опирается на раму 1, а с другой - на центратор 3. Сам центратор устанавливается на коническую поверхность участка печи. Сканирующий лазерный модуль 4 размещается на направляющей 2.

Машина работает следующим образом:

По команде с планшета лазерный датчик сканирующего модуля 4 приводится во вращение, а сам модуль перемещается по направляющей 2. Лазерный датчик измеряет расстояние до поверхности печи. Полярные координаты точек поверхности печи (расстояние до поверхности, измеренное лазерным датчиком и угол поворота датчика, измеренный встроенным энкодером),

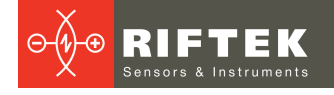

синхронизированные с линейным положением модуля, передаются в компьютер. Программа строит 3D-модель внутренней поверхности, по которой рассчитываются требуемые геометрические параметры и степень износа. Видео демонстрацию работы машины можно посмотреть здесь:

https://www.youtube.com/watch?v=\_mCpbwEsgdU

#### 7.1. Лазерный сканирующий модуль

Основные узлы лазерного сканирующего модуля показаны на рисунке, его габаритные размеры показаны на рисунках ниже:

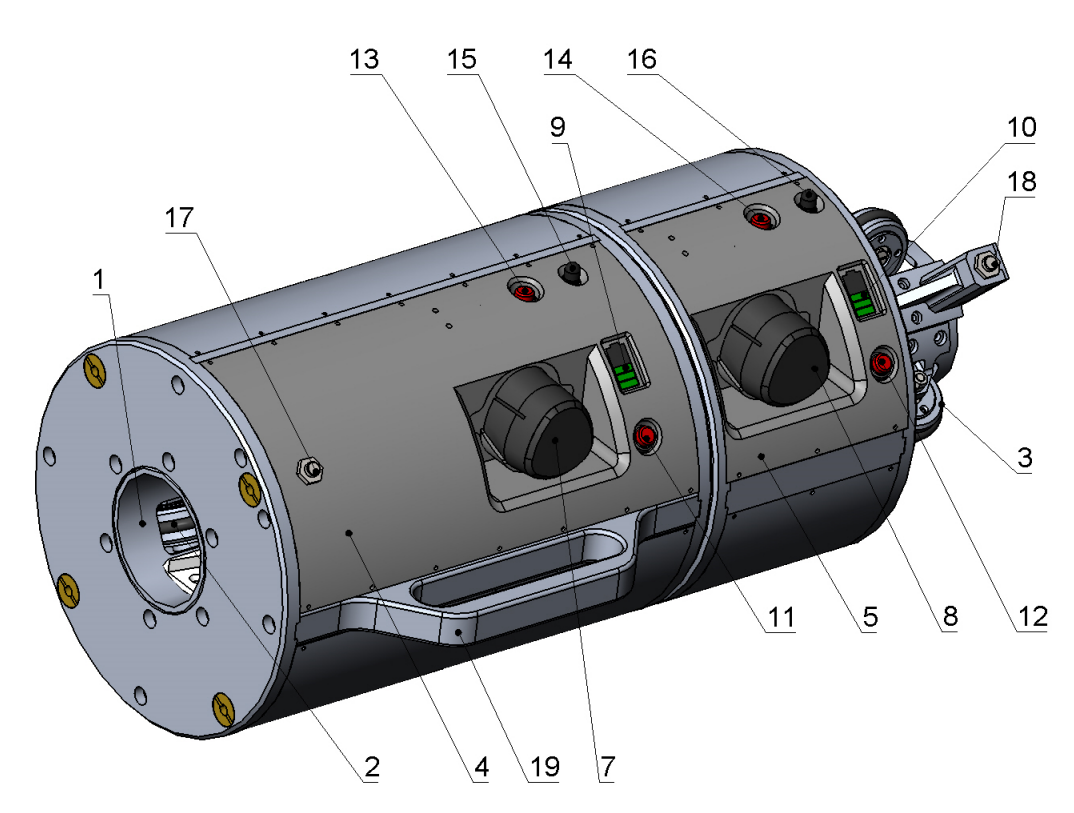

где:

1 - несущая втулка;

2, 3 - системы колес, установленные на втулке 1. Одно из колес оснащено энкодером (не показан) для контроля линейного положения модуля;

- 4 блок линейного перемещения;
- 5 блок вращения;

6 - лазерный датчик, установленный на блоке 5;

7, 8 - аккумуляторные батареи блоков 4 и 5 соответственно;

- 9, 10 индикаторы заряда батарей;
- 11, 12 кнопки контроля индикации заряда;
- 13, 14 кнопки включения питания;
- 15, 16 антенны Wi-Fi;
- 17, 18 концевые датчики;
- 19, 20 ручки для переноски модуля.

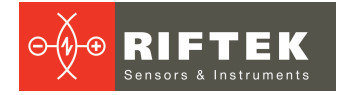

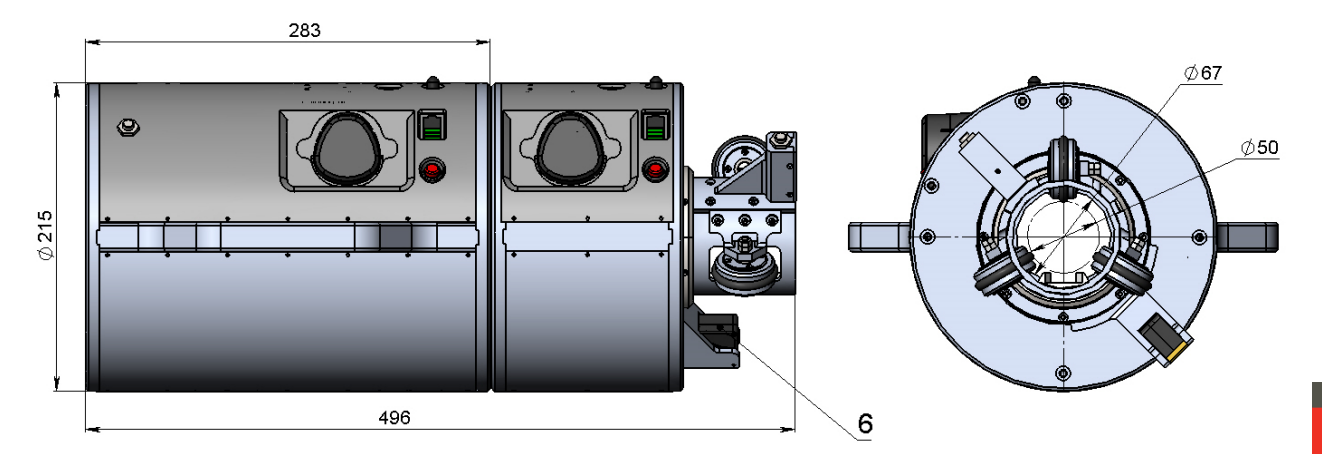

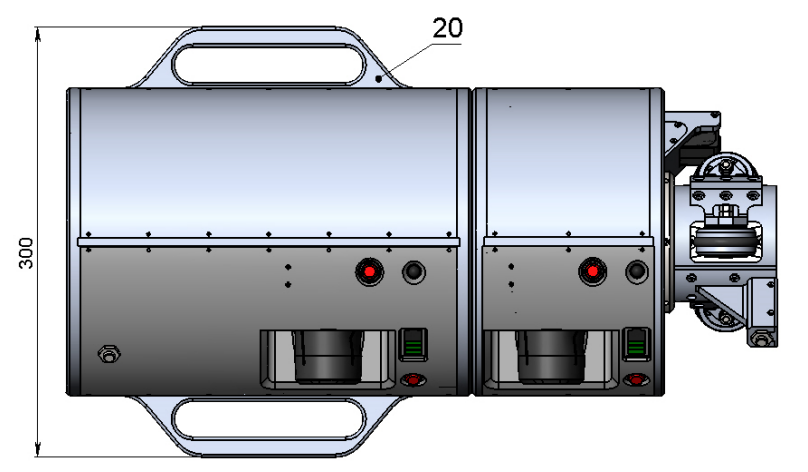

#### 7.2. Установочная рама

Основные элементы установочной рамы показаны на рисунке ниже.

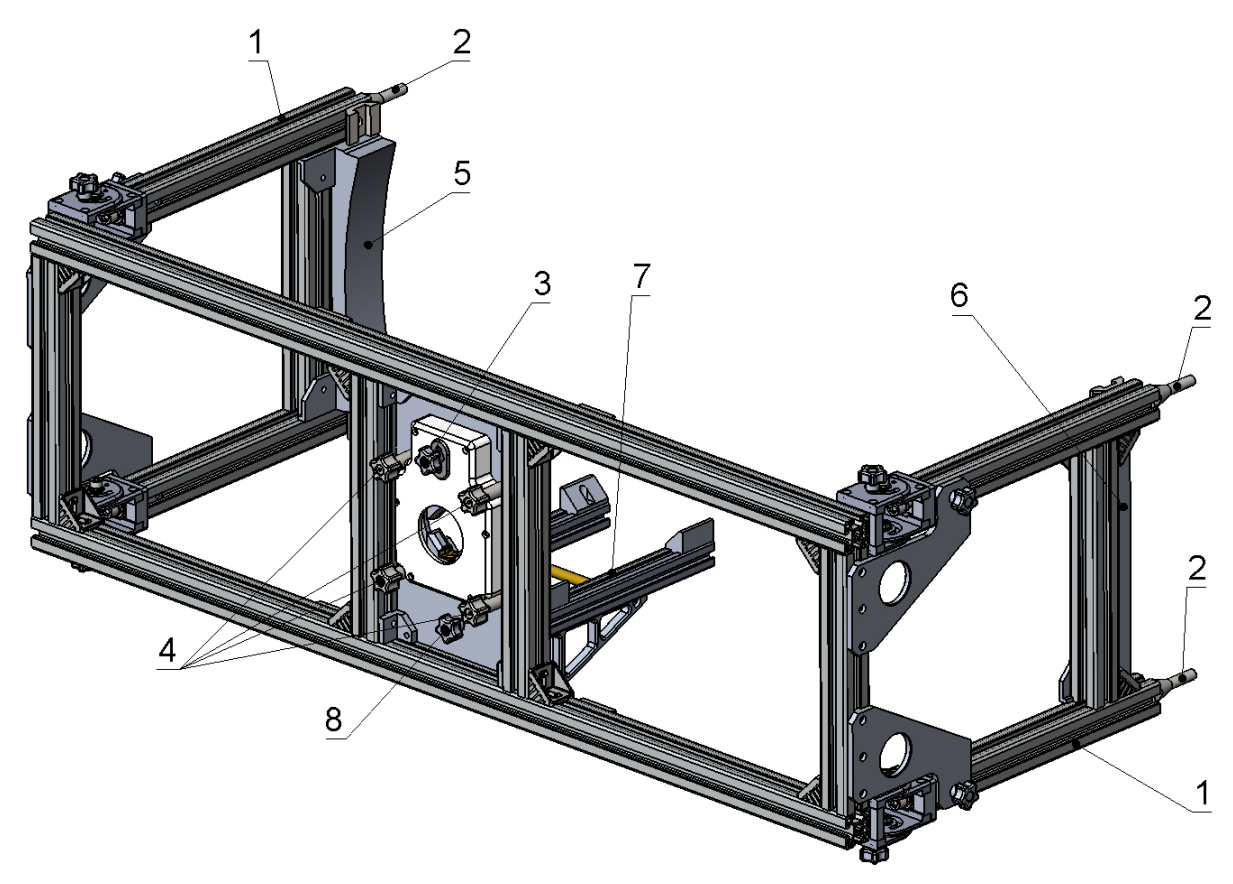

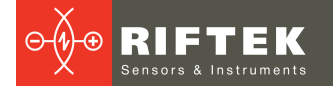

#### где:

1 - складные ноги;

2 - винты крепления к торцу печи;

3 - винт регулировки верхней части разрезной призмы для установки направляющей;

4 - четыре винта крепления сканирующего модуля;

5, 6 - калибровочные блоки;

7 - съемный стапель;

8 - винт крепления стапеля.

#### 7.3. Направляющая и центратор

Вся направляющая собирается из трех звеньев, на одном из торцов направляющей устанавливается центратор. Принцип сборки поясняется рисунком:

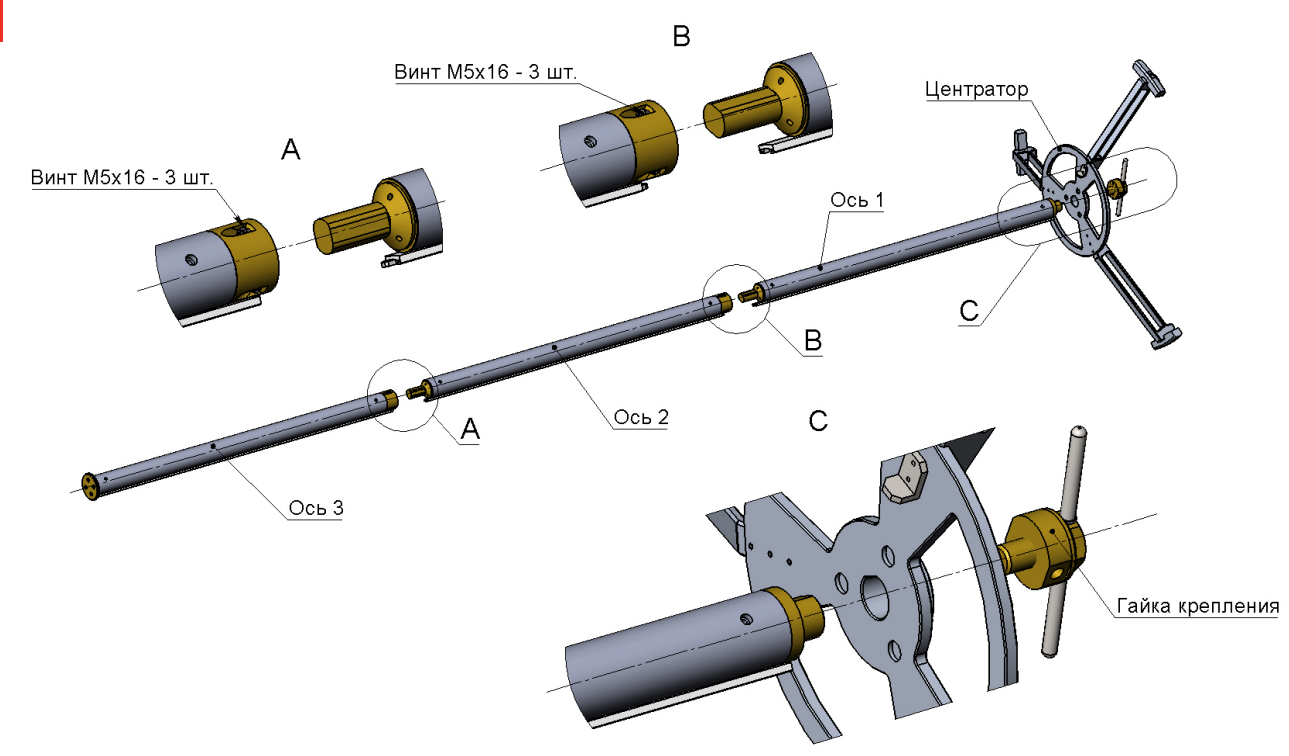

#### 7.4. Планшет

Основные технические характеристики планшета:

| Элемент     | Параметр           | Значение                                      |
|-------------|--------------------|-----------------------------------------------|
| Архитектура | CPU                | Intel cherry trail Z8350, 1.44Ghz-<br>1.92GHz |
|             | OS                 | Windows 10 pro                                |
|             | RAM/ROM            | 4GB+64GB                                      |
| Дисплей     | Size               | 10,1"                                         |
|             | Resolution         | 1920x1200                                     |
| Тач-панель  | Touch type         | Capacitive                                    |
| Интерфейсы  | Туре-А             | USB2.0 x1                                     |
|             | Туре-А             | USB.0 x1                                      |
|             | MicroUSB           | x1                                            |
|             | RJ45 Ethernet      | 10/100/1000M x1                               |
|             | DB9 RS232          | 9-pin serial port x1                          |
|             | DC power interface | DC 12V 2A x1                                  |

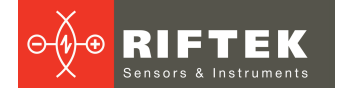

| Элемент            | Параметр                | Значение                                                           |
|--------------------|-------------------------|--------------------------------------------------------------------|
| Степень защиты     | Degree of protection    | Waterproof IP65, but in fact is IP67<br>design. Drop 1.2m, 6 sides |
|                    | Certification standards | Military 810G. EU CE, US FCC                                       |
|                    | Operating Temperature   | -20°C60°C                                                          |
| Встроенная батарея | Battery type            | Built in removable Li-ion Polymer<br>Battery                       |
|                    | Rated capacity          | 10500 mAh                                                          |
| Габариты           | Dimensions              | смотри рисунок ниже                                                |

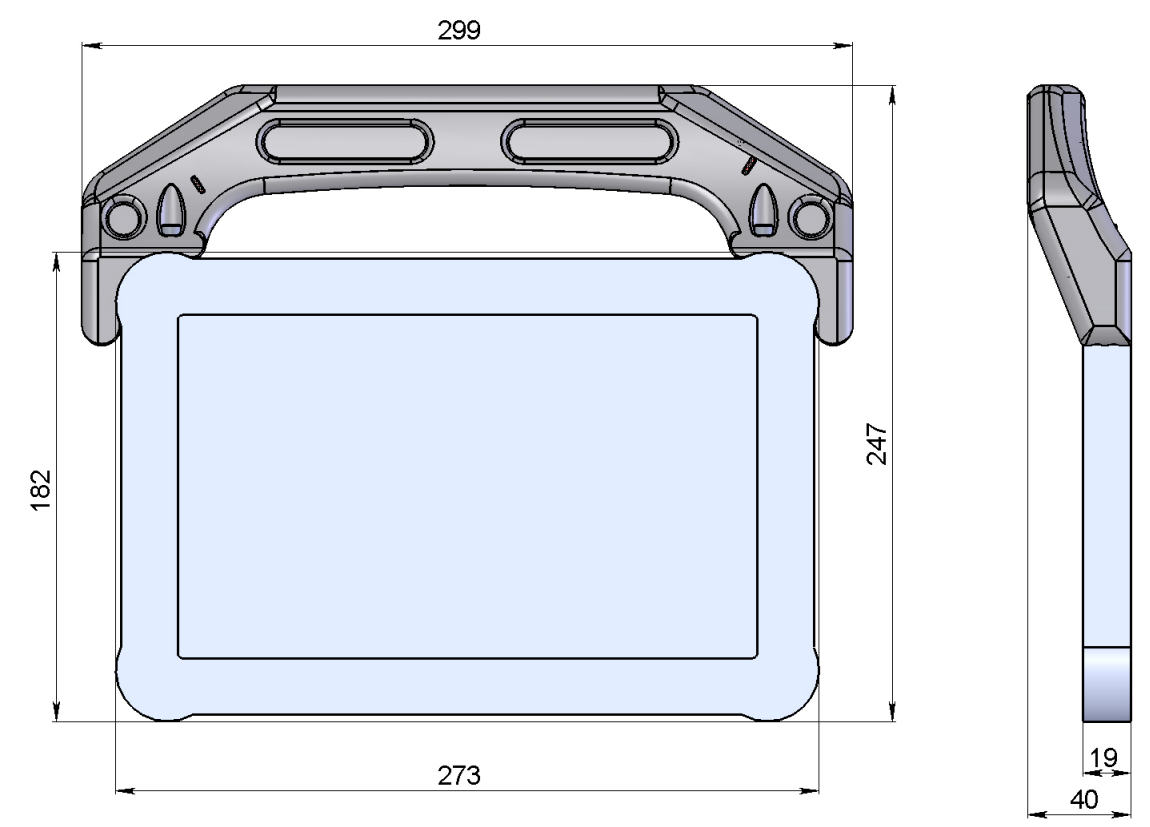

## 8. Комплектность поставки

| Наименование                                                               | Количество |
|----------------------------------------------------------------------------|------------|
| Лазерный сканирующий модуль                                                | 1          |
| Индустриальный планшет со встроенными WiFi-модулями                        | 1          |
| Зарядное устройство для индустриального планшета                           | 1          |
| Установочная рама                                                          | 1          |
| Винт регулировки верхней части разрезной призмы для установки направляющей | 1          |
| Винт крепления сканирующего модуля                                         | 4          |
| Съемный стапель                                                            | 1          |
| Винт крепления съемного стапеля                                            | 1          |
| Звено направляющей переднее                                                | 1          |
| Звено направляющей среднее                                                 | 1          |
| Звено направляющей заднее                                                  | 1          |
| Центратор                                                                  | 1          |
| Гайка крепления центратора                                                 | 1          |
| Аккумуляторы Bosh GBA 12V 3.0 Ah                                           | 4          |
| Зарядное устройство Bosh GBA 12V 3.0A                                      | 1          |

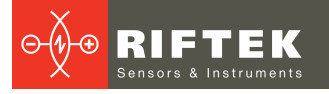

| Наименование                     | Количество      |
|----------------------------------|-----------------|
| Конвертер Dayton THG-150S        | 1               |
| Защитный кейс 670х508х355        | 1               |
| Защитный кейс 1189х405х160       | 1               |
| Ящик деревянный 825х725х200      | 1               |
| Ящик деревянный 1300х500х220     | 1               |
| Ключ рожковый 19 мм              | 1               |
| Ключ рожковый 13 мм              | 1               |
| Ключ шестигранный 4 мм           | 1               |
| Ключ шестигранный 5 мм           | 1               |
| Руководство по эксплуатации      | 1               |
| Wi-Fi-USB адаптер (опция для ПК) | 2 (опционально) |

Программное обеспечение состоит из следующих пакетов:

| RF096740_Desktop_Win64_v1_11_2022_11_03<br>* | Сервисная программа для настольного ПК.<br>Полнофункциональная версия, предназначенная<br>для управления системой, просмотра и обработки<br>измеренных данных. ЗАМЕЧАНИЕ: управление<br>системой от ПК возможно только при поставке Wi- |
|----------------------------------------------|----------------------------------------------------------------------------------------------------|
|                                              | ГI-USB адаптеров.                                                                                                    |
| RF096740_Tablet_Win64_v1_11_2022_11_03*      | Сервисная программа для планшета.<br>Адаптированнная версия, предназначенная для<br>управления системой, сбора и первичного<br>просмотра измеренных данных.                                                                             |
| CDM v2.12.36.4 WHQL Certified                | FTDI-драйвер виртуального COM-порта.                                                                                                    |

\* При обновлении ПО номер и дата версии отличаются от указанной выше.

## 9. Пример обозначения при заказе

#### RF096.Burner-IDmin/IDmax-L

| Символ      | Описание                                      |
|-------------|-----------------------------------------------|
| IDmin/IDmax | Диапазон измеряемых внутренних диаметров, мм. |
| L           | Диапазон глубины сканирования, мм.            |

Примечание: погрешность измерения параметров оговаривается отдельно.

## 10. Подготовка к работе

Подготовка машины к работе заключается в сборке ее узлов и размещении в печи для сканирования. Последовательность сборки:

- 1. Закрепить установочную раму на торце печи с помощью 4-х винтов через штатные отверстия, расположенные по окружности торца печи.
- 2. Закрепить стапель на установочной раме.
- 3. Разместить на стапеле сканирующий модуль.
- 4. Зафиксировать сканирующий модуль на раме с помощью 4-х винтов.
- 5. Снять стапель.
- 6. Продвинуть первое звено направляющей через опорную призму установочной рамы и несущую втулку сканирующего модуля.
- 7. Закрепить на торце первого звена центратор.
- 8. Присоединить второе звено направляющей и продвинуть направляющую вглубь корпуса печи.
- 9. Присоединить третье звено и продвинуть направляющую до заклинивания центратора в конусной поверхности.

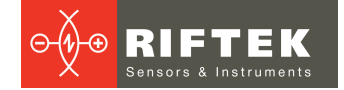

- 10. Зафиксировать направляющую в призме, опустив верхнюю часть призмы и зажав ее винтом.
- 11. Освободить сканирующий модуль, открутив 4 винта, крепящих его к установочной раме.
- 12. Включить питание блока вращения и блока линейного перемещения.
- 13. Проверить уровень заряда батарей, при необходимости установить свежезаряженные.

Машина готова к работе.

### 11. Сервисная программа

#### 11.1. Системные требования

| Операционная система | Windows 10 и выше                  |
|----------------------|------------------------------------|
| ОЗУ                  | 8 ГБ и более                       |
| Разрешение монитора  | 1280х1024 и выше                   |
| Поддержка OpenGL     | Версия 4.0 и выше                  |
| USB                  | Два свободных слота USB 2.0 и выше |

#### 11.2. Настройка настольного ПК (Desktop)

- 1. Установите сервисную программу. Для этого распакуйте архив **RF096740\_Desktop\_Win64\_v1\_11\_2022\_11\_03.zip** в рабочую папку.
- Настройте виртуальные СОМ-порты для WiFi адаптеров (при их наличии). Для этого по очереди вставьте каждый адаптер в свободный порт USB и выполните следующие действия:
  - а. Распакуйте архив CDM v2.12.36.4 WHQL Certified.zip во временную папку.
  - b. Запустите Диспетчер устройств (Device Manager).
  - c. Кликните правой кнопкой мыши на пункте Other Devices > USB Serial Port и выберите пункт меню Update driver.

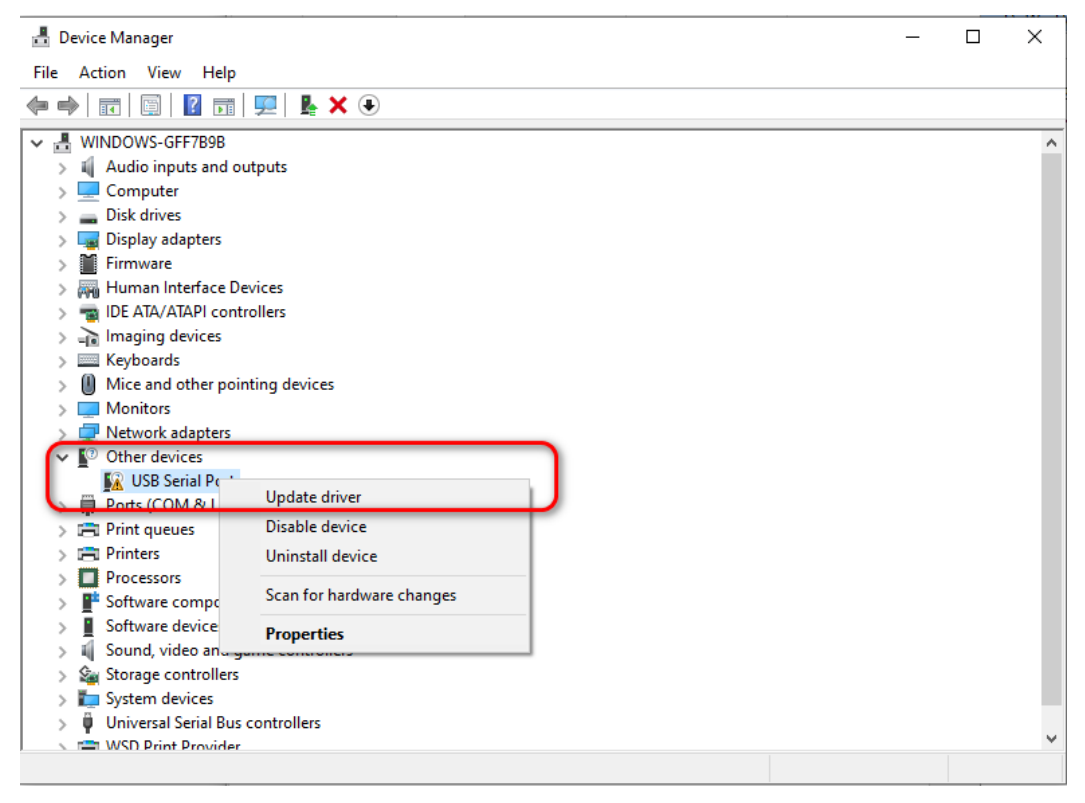

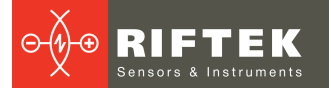

Cancel

d. В появившемся диалоге выберите пункт Browse my computer for drivers.

| How do you want to s                                                 | earch for drivers?                                           |                       |
|----------------------------------------------------------------------|--------------------------------------------------------------|-----------------------|
| → <u>S</u> earch automatic<br>Windows will search ye<br>your device. | ally for drivers<br>our computer for the best available driv | /er and install it on |
| → B <u>r</u> owse my comp<br>Locate and install a dri                | uter for drivers<br>ver manually.                            |                       |
|                                                                      |                                                              |                       |

е. В появившемся диалоге нажмите кнопку **Browse**, выберите путь к временной папке, в которую был распакован FTDI-драйвер, и нажмите кнопку **Next**.

|                                                                                                    | ×                   |
|----------------------------------------------------------------------------------------------------|---------------------|
| 🗧 📱 Update Drivers - USB Serial Port                                                                                                    |                     |
| Browse for drivers on your computer                                                                                                    |                     |
| Search for drivers in this location:    D:\_temp\CDM v2.12.28 WHQL Certified  >  Browse    Include subfolders                                                                             |                     |
| → Let me pick from a list of available drivers on my computer<br>This list will show available drivers compatible with the device, and all drivers in the<br>same category as the device. |                     |
| Next                                                                                                    | Cancel              |
| f. После завершения установки FTDI-драйвера нажмите кн                                                                                                    | опку <b>Close</b> . |

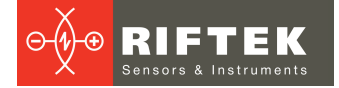

← Update Drivers - USB Serial Port (COM5)

Windows has successfully updated your drivers

Windows has finished installing the drivers for this device:

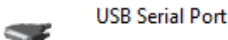

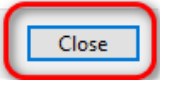

 $\times$ 

g. Нажмите правой кнопкой мыши на соответствующий порт в группе Ports (COM & LPT) и выберите пункт меню Properties.

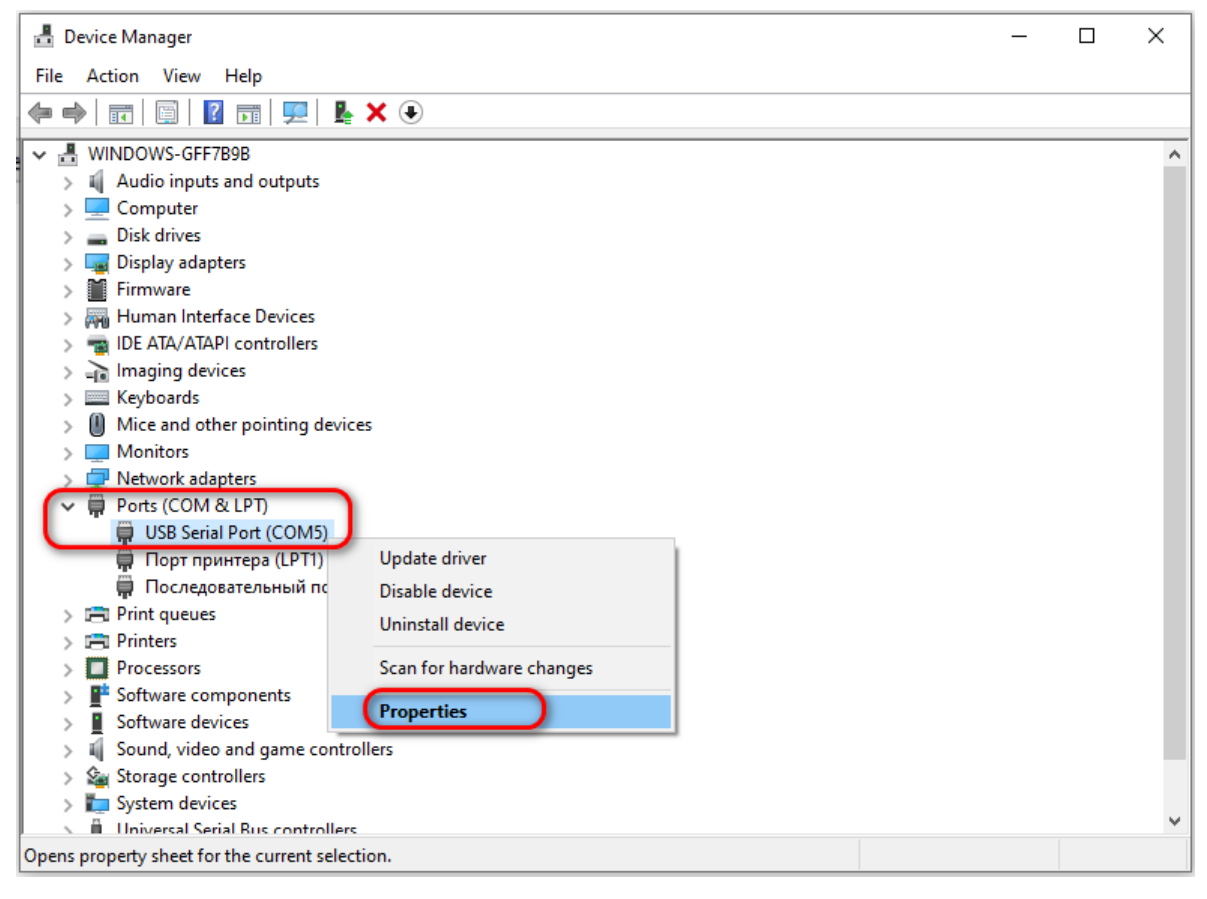

h. В появившемся диалоге перейдите на вкладку Port Settings и нажмите кнопку Advanced.

| USB Serial Port (COM5) Properties           | × |
|---------------------------------------------|---|
| General Port Settings Driver Details Events |   |
| Bits per second: 9600 ~<br>Data bits: 8 ~   |   |
| Panty: None ~                               |   |
| Stop bits: 1 ~                              |   |
| Flow control: None ~                        |   |
| Advanced Restore Defaults                   | 1 |
| OK Cance                                    | ł |

i. Установите значение Latency Timer равным 1, параметры Receive и Transmit равными 4096, и нажмите кнопку OK.

| Advanced Settings for COM5                                                                                                    |                                                                               | ? ×                |
|----------------------------------------------------------------------------------------------------|-------------------------------------------------------------------------------|--------------------|
| COM Port Number: COM5 ~                                                                                                    |                                                                               | ОК                 |
| USB Transfer Sizes<br>Select lower settings to correct performance problems at low bau<br>Select higher settings for faster performance.<br>Receive (Bytes): | ıd rates.                                                                     | Cancel<br>Defaults |
| Transmit (Bytes):                                                                                                    | Maaillanaa Ooliaa                                                             |                    |
| Select lower settings to correct response problems.                                                                                                    | Serial Enumerator<br>Serial Printer                                           |                    |
| Latency Timer (msec):                                                                                                    | Cancel If Power Off<br>Event On Surprise Removal                              |                    |
| Minimum Read Timeout (msec): 0 ~                                                                                                    | Set RTS On Close<br>Disable Modem Ctrl At Startup<br>Enable Selective Suspend |                    |
| Minimum Write Timeout (msec):                                                                                                    | Selective Suspend Idle Timeout (secs):                                        | 5 🗸                |

j. Закройте диалог USB Serial port properties, нажав на кнопку OK.

| USB Serial Port (COM5) Properties                                                     | ×  |
|---------------------------------------------------------------------------------------|----|
| General Port Settings Driver Details Events                                           |    |
| Bits per second:  9600  ✓    Data bits:  8  ✓    Parity:  None  ✓    Stop bits:  1  ✓ |    |
| Flow control: None ~                                                                  |    |
| <u>A</u> dvanced <u>R</u> estore Default                                              | 5  |
| OK Canc                                                                               | el |

k. Закройте Диспетчер устройств.

#### 11.3. Настройка планшета (Tablet)

#### Внимание.

Производитель инспекционной машины выполнил все необходимые настройки планшета, входящего в комплект поставки.

## Пользователю не нужно дополнительно производить никаких настроек.

Если планшет в процессе эксплуатации сбрасывается до заводских настроек, то необходимо настроить конфигурацию планшета в следующем порядке:

- 1. Установите сервисную программу. Для этого распакуйте архив **RF096740\_Tablet\_Win64\_v1\_11\_2022\_11\_03.zip** в рабочую папку. Создайте и скопируйте ярлык на рабочий стол планшета.
- 2. Выполните настройку виртуальных СОМ-портов (см. <u>Настройка</u> настольного ПК (Desktop)).
- Установите последнюю версию Microsoft Visual C++ Redistributable Package (<u>https://learn.microsoft.com/en-US/cpp/windows/latest-supported-vc-redist?view=msvc-170</u>).
- 4. Включите блокировку поворота изображения (Display Settings, Rotation Lock = On).
- 5. Выключите таймеры автоматической блокировки экрана и перехода в спящий режим:
  - a. Personalize Lock Screen Screen Timeout settings On Battery Power, turn off after = Never;
  - b. Personalize Lock Screen Screen Timeout settings On Plugged in, turn off after = Never;
  - c. Personalize Lock Screen Sleep On Battery Power, PC goes to sleep after = Never;

- d. Personalize Lock Screen Sleep On Plugged in, PC goes to sleep after = Never;
- 6. Рекомендуется настроить режим гибернации при нажатии на кнопку выключения питания планшета.

#### 11.4. Запуск сервисной программы

На настольном компьютере запустите файл RF096740\_DesktopDemo.exe. На планшете запустите файл RF096740\_TabletDemo.exe.

#### 11.5. Главное окно сервисной программы

Все функции сервисной программы доступны из главного окна с помощью одного или двух кликов мыши.

Существует две версии сервисной программы - Desktop-версия и Tabletверсия.

Desktop-версия предназначена для работы на персональном компьютере с большим размером монитора и предоставляет все возможности по просмотру и обработке измерений. Кроме того, Desktop-версия может быть использована и для управления системой при подключении к ПК двух Wi-Fi-USB адаптеров (поставляется по отдельному заказу). Главное окно приложения Desktop-версии сервисной программы:

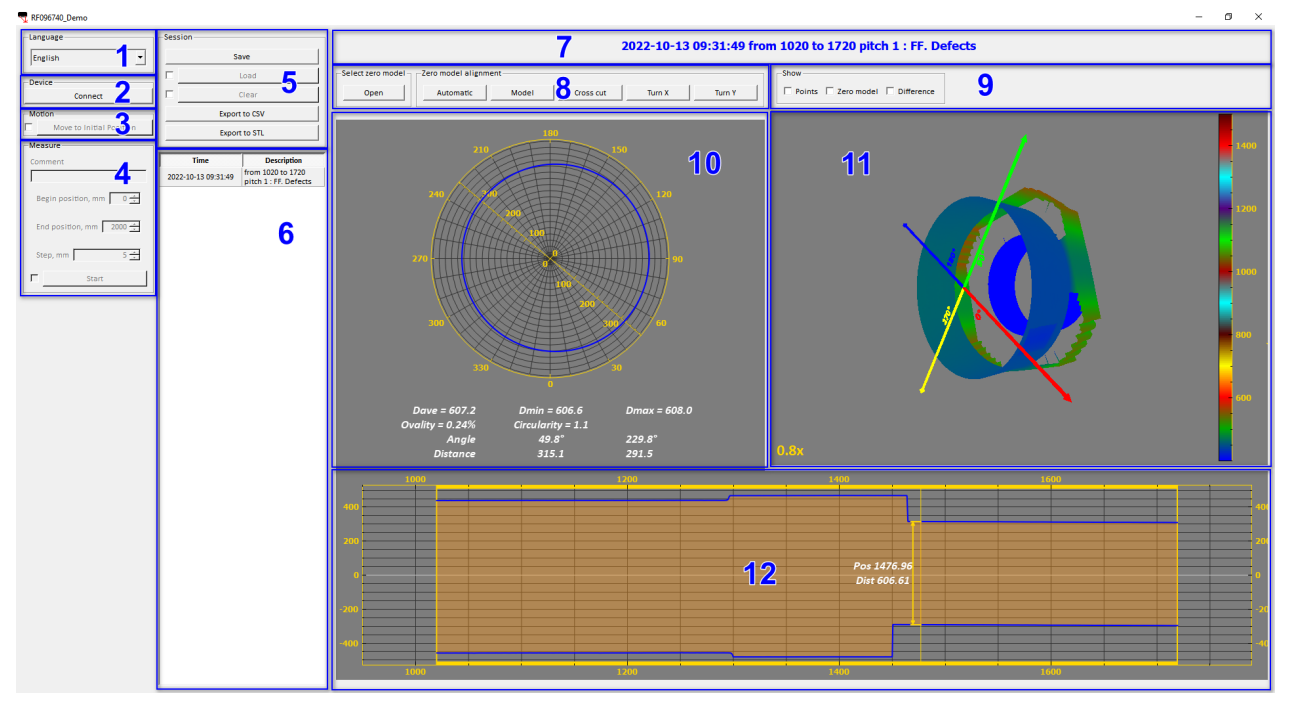

Tablet-версия адаптирована для установки на планшет. Она предоставляет все возможности для управления процессом измерений и для предварительного просмотра результатов сканирования. Главное окно приложения Tablet-версии сервисной программы:

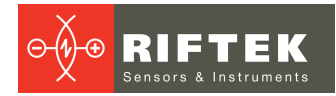

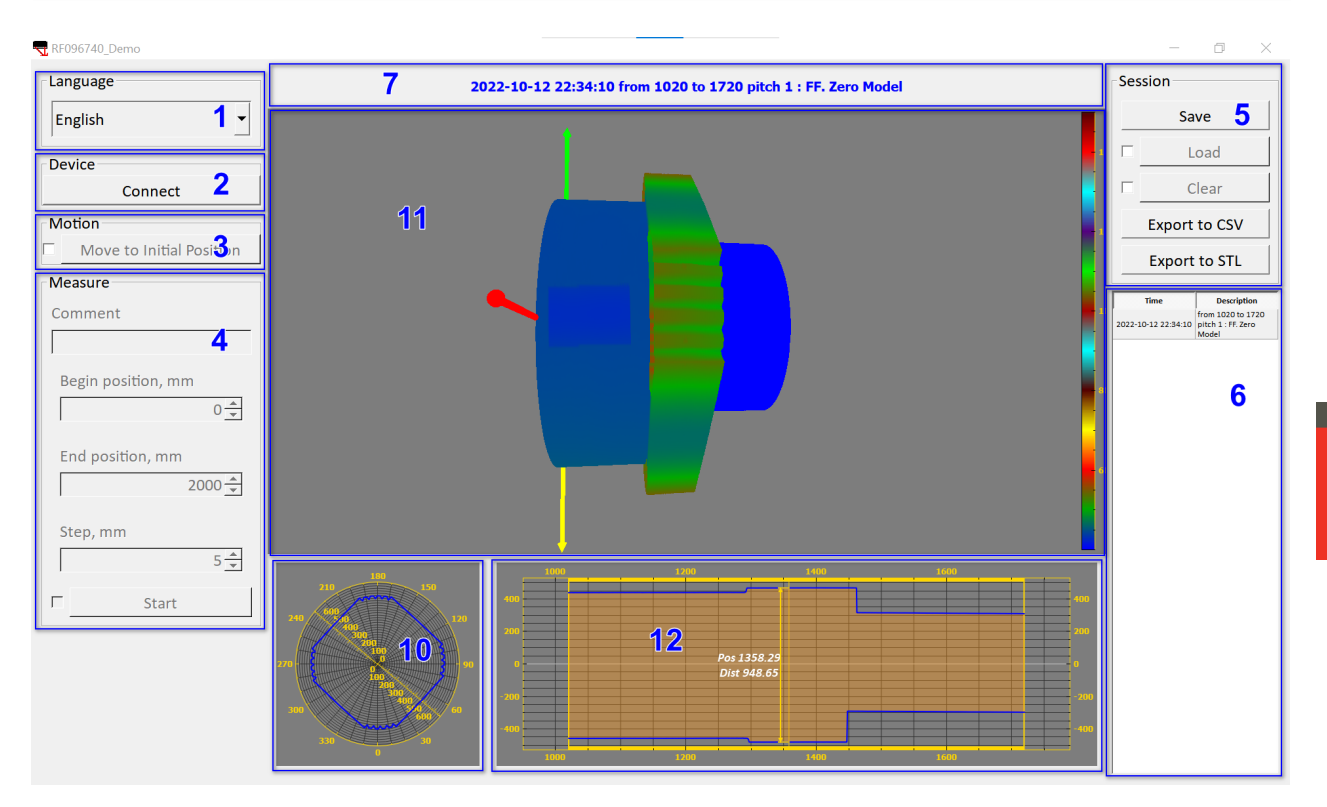

Главное окно разделено на следующие группы:

- 1. Language. Выбор языка пользовательского интерфейса.
- 2. Device. Подключение и отключение сервисной программы к системе.
- 3. Motion. Ручное управление системой линейного перемещения.
- 4. **Measure**. Задание параметров сканирования и управление процессом измерения.
- 5. Session. Сохранение, загрузка и экспорт данных сканирования в различные форматы.
- 6. **Measurement list**. Отображение списка выполненных измерений и выбор отдельного измерения для детального просмотра.
- 7. Status. Отображение текущего режима работы сервисной программы.
- 8. Cross section. Отображение поперечного сечения объекта в заданной позиции.
- Longitudinal section. Отображение продольного сечения объекта заданной плоскостью.
- 10. 3D View. Отображение отсканированной 3D модели.

Команды управления активируются нажатием на соответствующую кнопку. Некоторые кнопки защищены от случайного нажатия. Перед тем как нажать на такую кнопку, нужно снять защиту. В качестве примера на рисунке ниже изображена кнопка **Disconnect** с не снятой защитой (а) и со снятой защитой (b).

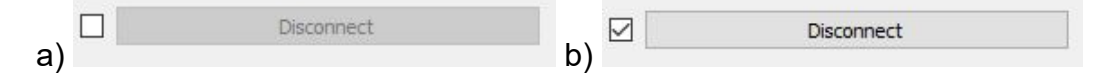

#### 11.6. Выбор языка пользовательского интерфейса

Выберите желаемый язык пользовательского интерфейса из выпадающего списка в группе Language, как показано на рисунке ниже. Сервисная программа сохраняет выбранный язык. При следующем запуске сервисная программа отображает пользовательский интерфейс на выбранном языке.

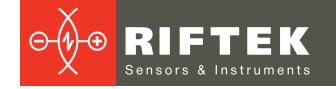

| -Language   |         |
|-------------|---------|
| English     | •       |
| English     | -       |
| _  Japanese |         |
|             | Connect |

#### 11.7. Подключение и отключение машины

Для установки соединения сервисной программы с инспекционной машиной выполните следующие действия:

- 1. Включите питание инспекционной машины и питание планшета.
- 2. Убедитесь в том, что оба USB-коннектора подключены к USB-слотам планшета.
- 3. Запустите исполняемый файл RF096740\_TabletDemo.exe.
- 4. Нажмите кнопку Connect.

| Device - |         |  |
|----------|---------|--|
|          | Connect |  |

Для отключения сервисной программы от инспекционной машины выполните следующие действия:

1. Снимите защиту и нажмите кнопку **Disconnect**.

| _De | vice       |
|-----|------------|
| ☑   | Disconnect |

2. Выключите питание системы.

#### 11.8. Ручное управление системой перемещения

После завершения сканирования сервисная программа автоматически перемещает сканирующий модуль в начальную позицию. В некоторых случаях, например, при аварийном отключении внешнего питания, этого не происходит. Поскольку управляющие алгоритмы исключают возможность самопроизвольного движения частей системы, пользователь должен сформировать команду на перемещение сканирующего модуля в начальную позицию. Для этого выполните следующие действия:

- 1. Подключите сервисную программу к машине (см. <u>Подключение и</u> отключение машины).
- 2. Снимите защиту и нажмите кнопку Move to Initial Position.

| M | otion                    |
|---|--------------------------|
| ◄ | Move to Initial Position |

#### 11.9. Калибровка машины

Самокалибровка машины выполняется автоматически перед каждым измерением.

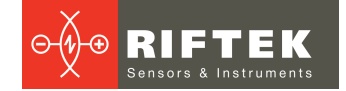

## 12. Сканирование объекта

Для сканирования объекта выполните следующие действия:

- 1. Подготовьте инспекционную машину к работе (см. <u>Подготовка к работе</u>).
- 2. Подключите сервисную программу к машине (см. <u>Подключение и</u> отключение машины).
- 3. Убедитесь в том, что сканирующий модуль находится в начальной позиции (см. <u>Ручное управление системой перемещения</u>).
- 4. Если необходимо продолжить сохраненную ранее сессию, то загрузите ее (см. <u>Сохранение, чтение и экспорт данных</u>).
- 5. Введите параметры сканирования, а именно, **Начальную** и **Конечную** позиции сканирования, а также **Шаг** сканирования, разблокируйте и нажмите кнопку **Start**.

| Measure                 |  |
|-------------------------|--|
| Comment                 |  |
| Measure 1               |  |
| Begin position, mm      |  |
| End position, mm 2000 📩 |  |
| Step, mm 5 🛨            |  |
| Start                   |  |

- 6. После нажатия на кнопку Start машина включает датчики и сначала производится сканирование калибровочных блоков, а затем сканирование объекта в соответствии с введенными параметрами. Сервисная программа отображает ход сканирования в графической части главного окна.
- После того как сканирование завершено, сервисная программа добавляет данные измерений в текущую сессию. В навигационной панели появляется соответствующая строка, содержащая дату и время сканирования, а также комментарий пользователя.

| Time                | Description                                |  |  |
|---------------------|--------------------------------------------|--|--|
| 2022-10-13 09:31:49 | from 1020 to 1720<br>pitch 1 : FF. Defects |  |  |
| 2022-11- 4 09:59:11 | from 0 to 2000 pitch<br>15 : Measure 1     |  |  |
| 2022-11- 4 10:44:44 | from 0 to 2000 pitch<br>15 : Measure2      |  |  |

- 8. При необходимости выполните новое сканирование, повторив шаги 5-7.
- 9. После завершения всех измерений сохраните сессию в файл (см. Сохранение, чтение и экспорт данных).
- 10. Отключите сервисную программу от инспекционной машины.

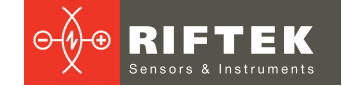

## 13. Просмотр данных

Панель навигации отображает результат сканирования текущей сессии.

- В графической части главного окна отображает 3D-модель отсканированного объекта в трех видах (см. рисунок ниже):
  - 1. Продольное сечение. На горизонтальной оси координаты вдоль объекта, вертикальная ось координаты в радиальном направлении.
  - 2. Поперечное сечение. Сечение профиля объекта показано в радиальной системе координат. Здесь же показаны результаты измерения в данном сечении, а именно, средний диаметр **Dave**, минимальный диаметр **Dmin**, максимальный диаметр **Dmax**, овальность **Ovality**, округлость **Circularity**.
  - 3. 3D-вид.

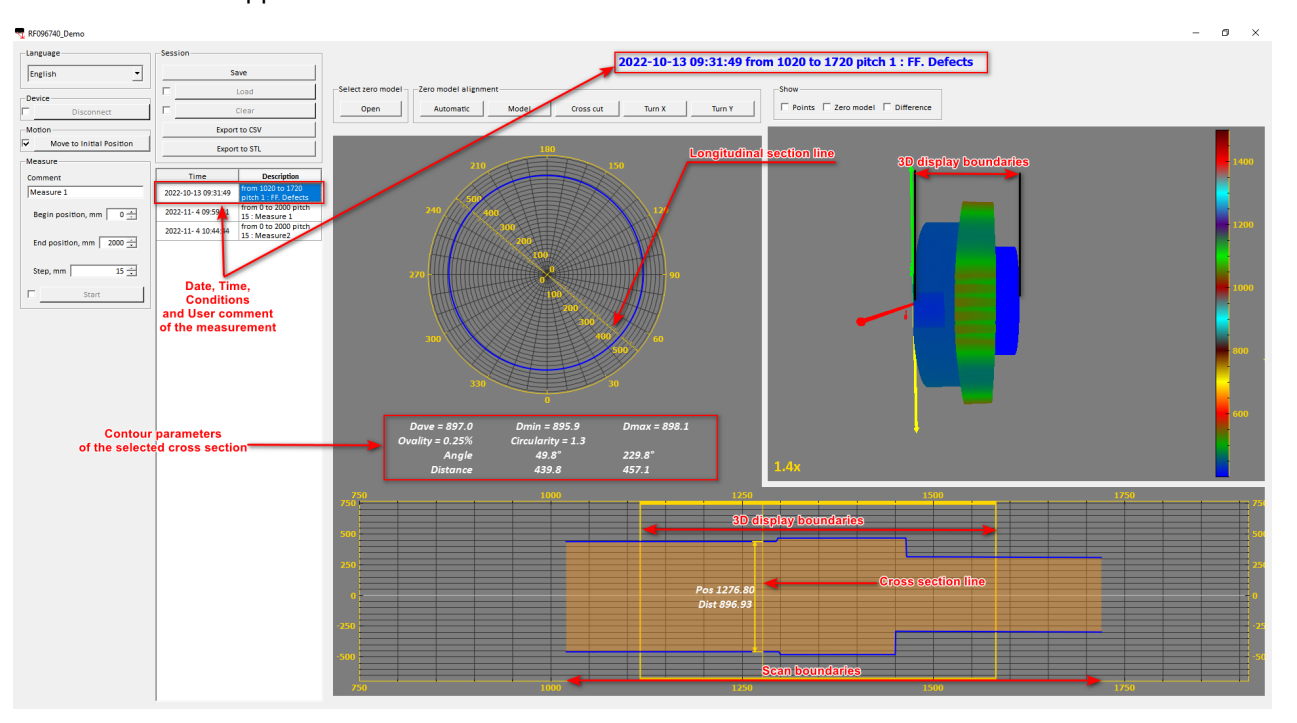

Сервисная программа предоставляет следующие возможности при просмотре данных сканирования:

- 1. Для выбора определенного измерения кликните правой кнопкой мыши по соответствующей строке в панели навигации.
- Для просмотра фрагмента 3D-модели, ограниченного двумя сечениями, в окне продольного разреза с помощью мыши переместите левую и правую границы отображения 3D-модели (**3D model display boundaries**) в желаемые положения.
- 3. Для изменения угла просмотра 3D-модели, наведите курсор мыши на окно 3D-вида, нажмите правую кнопку и перемещайте курсор мыши до тех пор, пока модель не будет повернута на требуемый угол.
- 4. Для просмотра поперечного сечения объекта в заданной позиции в окне продольного сечения переместите линию поперечного сечения (**Cross section line**) с помощью курсора мыши в требуемое положение.
- 5. Для просмотра продольного сечения объекта вдоль определенной плоскости в окне поперечного сечения поверните линию продольного сечения (Longitudinal section line) с помощью курсора мыши на требуемый угол.

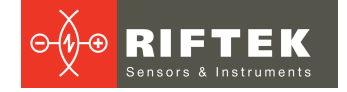

- 6. Для автоматического просмотра продольного и поперечного сечения в любой точке, наведите курсор мыши на требуемую точку в окне 3D-вида и дважды нажмите левую кнопку мыши.
- 7. Используйте переключатели в верхней части окна 3D-вида для того, чтобы выбрать
  - а. Points. 3D-изображение отображается как облако точек.
  - b. Zero model. Отображение поверхности эталонной поверхности.
  - с. **Difference**. Отображение цветовым кодом разницы между текущим измерением и эталонной моделью.

Навигация в окне 3D-вида осуществляется с помощью мыши следующим образом:

- 1. Вращение колеса мыши "от себя" увеличение масштаба изображения.
- 2. Вращение колеса мыши "на себя" уменьшение масштаба изображения.
- 3. Перемещение курсора мыши с нажатой левой кнопкой вращение изображения.
- 4. Перемещение курсора мыши с нажатой правой кнопкой перемещение изображения вдоль оси вращения.

### 14. Сохранение, чтение и экспорт данных

Группа кнопок **Session** (см. рисунок ниже) обеспечивает возможность управления данными сканирования.

| Session |               |
|---------|---------------|
|         | Save          |
|         | Load          |
|         | Clear         |
|         | Export to CSV |
|         | Export to STL |

- 1. Для сохранения сессии, нажмите кнопку **Save** и выберите в появившемся диалоге путь к файлу сессии. Сервисная программа сохраняет данные сессии в бинарный файл **rfs**.
- 2. Для просмотра сохраненной сессии или для продолжения измерений разблокируйте и нажмите кнопку **Load**, выберите в появившемся диалоге путь к требуемому файлу.
- 3. Для удаления всех измерений в текущей сессии разблокируйте и нажмите кнопку **Clear**. Будьте осторожны, удаленные данные невозможно будет восстановить, если они не были сохранены в файл.
- 4. Для экспорта текущего измерения в файл формата CSV, нажмите кнопку **Export to CSV** и выберите в появившемся диалоге путь к файлу.
- 5. Для экспорта текущего измерения в файл формата STL, нажмите кнопку **Export to STL** и выберите в появившемся диалоге путь к файлу. Обратите внимание, что внешняя поверхность объекта будет сохранена в файл \_outer.stl, а внутренняя поверхность в файл \_inner.stl.

### 15. Использование эталонной модели

В качестве эталонной модели могут быть использованы:

- 1. модели, созданные в системах автоматизированного проектирования (например, SolidWorks),
- 2. модели, полученные путем сканирования данной инспекционной машиной.

Эталонная модель должна быть сохранена в STL-файл.

## 15.1. Сохранение текущего сканирования в качестве нулевой модели

Для того, чтобы сохранить текущее сканирование в качестве нулевой модели, необходимо:

1. В окне продольного сечения установите желаемые **3D Display boundaries** (см. <u>Просмотр данных</u>).

2. Сохраните выбранную область в качестве нулевой модели, нажав кнопку **Export to STL** (см. <u>Сохранение, чтение и экспорт данных</u>).

#### 15.2. Загрузка нулевой модели

- 1. Выполните или откройте сохраненное ранее измерение.
- 2. Нажмите кнопку **Open** в группе **Select zero model**, укажите файл формата STL, установите галочку **Zero Model** в группе **Show**.

| Select zero model | –Zero model alignm | ent   |           |        |        | Show   |              |            |
|-------------------|--------------------|-------|-----------|--------|--------|--------|--------------|------------|
| Open              | Automatic          | Model | Cross cut | Turn X | Turn Y | Points | 🔽 Zero model | Difference |

3. В окне 3D-вида появится изображение нулевой модели, окрашенное в серый цвет.

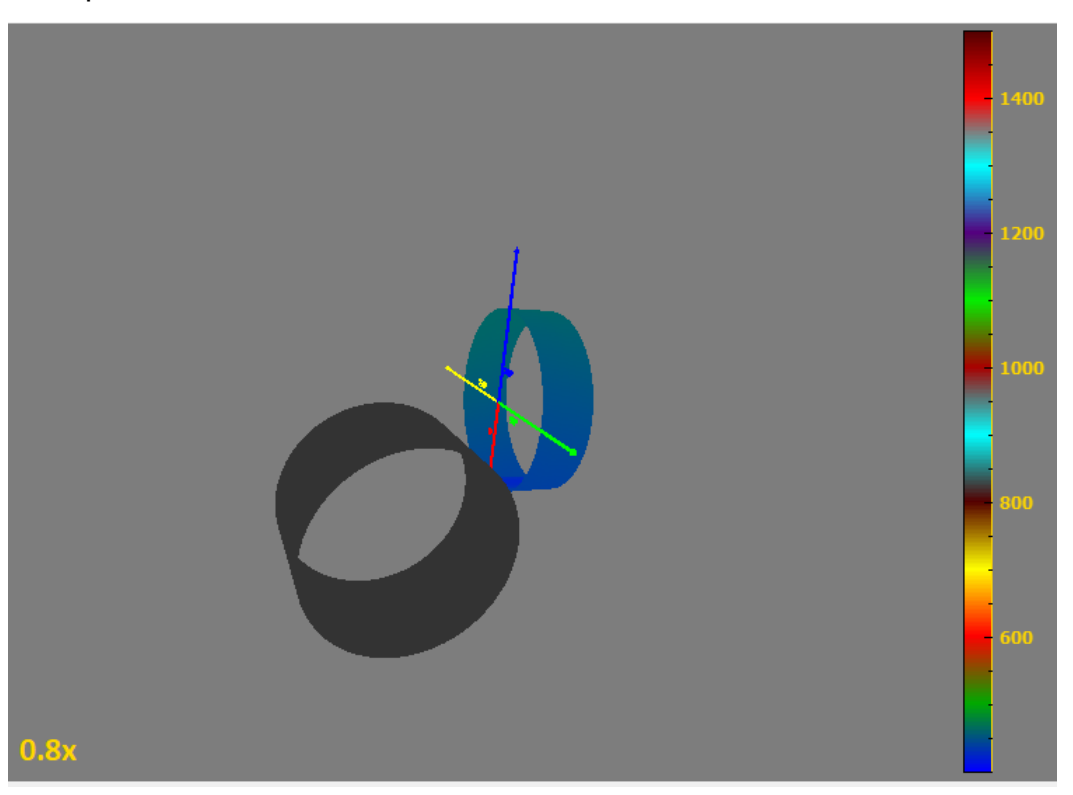

## 15.3. Совмещение нулевой и отсканированной модели. Ручной режим

Совмещение нулевой модели с отсканированной выполняется с помощью функций, доступных из группы кнопок **Zero model alignment**, и с помощью мыши в окнах продольнольного и поперечного сечения.

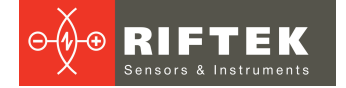

| Zero model alignm | ent   |           |        |        |
|-------------------|-------|-----------|--------|--------|
| Automatic         | Model | Cross cut | Turn X | Turn Y |

Для совмешения нулевой модели с моделью, полученной сканированием, выполните следующую последовательность действий:

- 1. При необходимости поверните нулевую модель на 90 градусов в вертикальной плоскости, нажав кнопку **Turn X**.
- 2. При необходимости поверните нулевую модель на 90 градусов в горизонтальной плоскости, нажав кнопку **Turn Y**.
- 3. Нажмите клавишу **Ctrl**, наведите мышь на контур нулевой модели в окне продольного сечения, нажмите левую кнопку мыши, выполните "грубое" совмещение положения нулевой модели по горизонтали.
- 4. Нажмите клавишу **Shift**, наведите мышь на контур нулевой модели в окне продольного сечения, нажмите левую кнопку мыши, выполните "грубое" совмещение положения нулевой модели по вертикали.

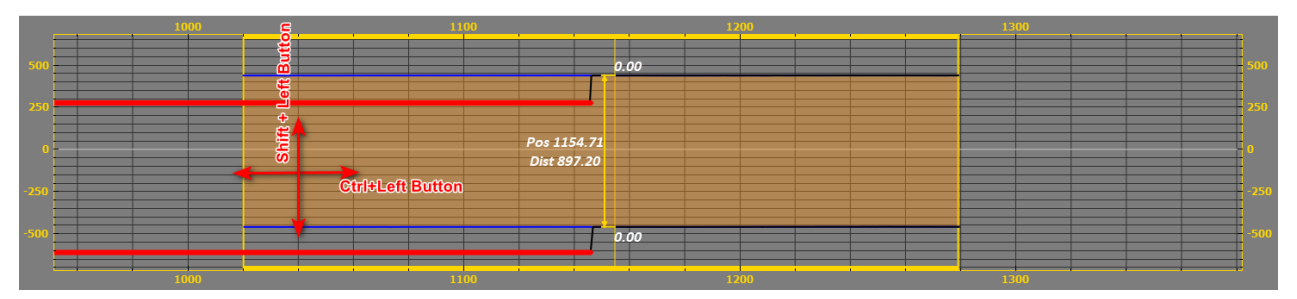

- 5. Нажмите клавишу **Ctrl**, наведите мышь на контур нулевой модели в окне поперечного сечения, нажмите левую кнопку мыши, выполните перенос положения нулевой модели.
- 6. Нажмите клавишу **Shift**, наведите мышь на контур нулевой модели в окне поперечного сечения, нажмите левую кнопку мыши, выполните поворот нулевой модели.

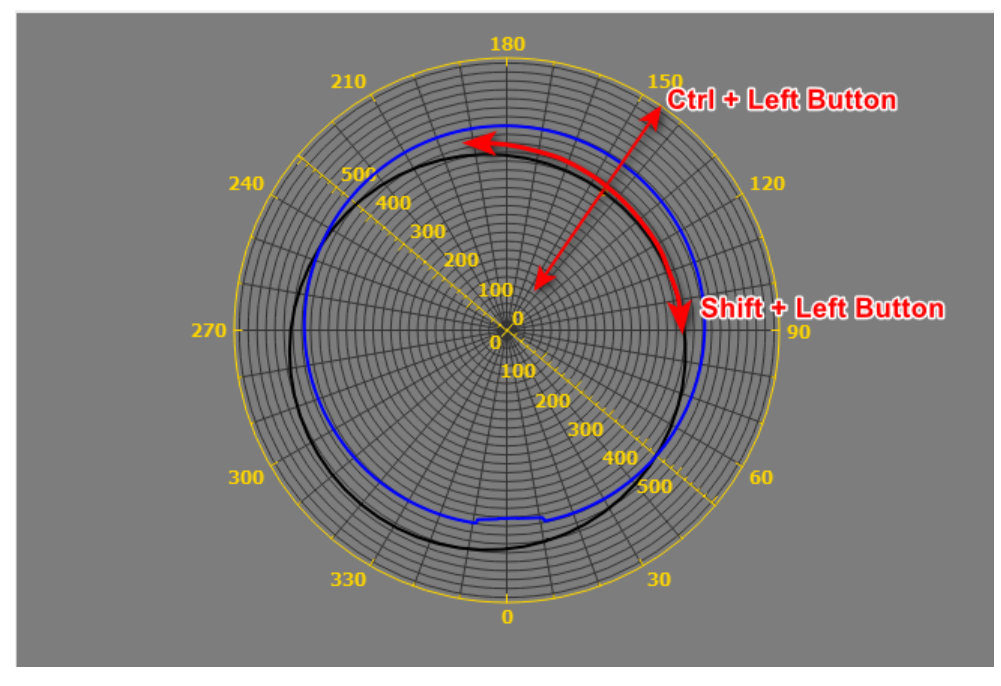

7. При необходимости повторяйте 3-6.

## 15.4. Совмещение нулевой и отсканированной модели. Полуавтоматический режим

Совмещение нулевой модели с измерением в полуавтоматическом режиме дает хорошие результаты только в том случае, если обе модели совмещены вдоль продольной оси и имеют правильную форму.

Совмещение нулевой модели с измерением выполняется с помощью функций, доступных из группы кнопок Zero model Aligning.

| Automatic Model Cross cut Turn X Turn Y | -Zero model alignm | ent   |           |        |        |
|-----------------------------------------|--------------------|-------|-----------|--------|--------|
|                                         | Automatic          | Model | Cross cut | Turn X | Turn Y |

Если продольная ось нулевой модели и измерения параллельны, то:

- 1. Выберите поперечное сечение, в котором контур нулевой модели и измерения имеют наиболее правильную форму.
- 2. Нажмите кнопку **Model**, алгоритм выполнит параллельный перенос нулевой модели, наилучшим образом совместив контуры измерения и нулевой модели.

Если продольные оси нулевой модели и измерения не параллельны, то:

- 1. Выберите на левом краю измерения поперечное сечение, в котором контур нулевой модели и измерения имеют наиболее правильную форму.
- 2. Нажмите кнопку **Cross Cut**, алгоритм наилучшим образом совместит контуры измерения и нулевой модели на левом краю.
- Выберите на левом краю измерения поперечное сечение, в котором контур нулевой модели и измерения имеют наиболее правильную форму.
- 4. Нажмите кнопку **Cross Cut**, алгоритм наилучшим образом совместит контуры измерения и нулевой модели на правом краю.

Допускается комбинированное использование функции Model и Cross Cut.

В том случае, когда и нулевая модель и измеренная на всех поперечных срезах имеют правильную форму (даже если продольные оси непараллельны), нажмите кнопку **Automatic**. Программа автоматически совместит нулевую модель и измерение.

#### 15.5. Просмотр разницы нулевой и отсканированной моделей

Для просмотра разницы между нулевой моделью и измерением в цветовом коде в окне 3D-вида, нажмите галочку **Difference** в группе **Show**.

В окнах продольного и поперечного сечения в цифровой форме отображается разница (**Diff**) между нулевой моделью и измерением в выбранном сечении.

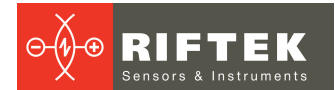

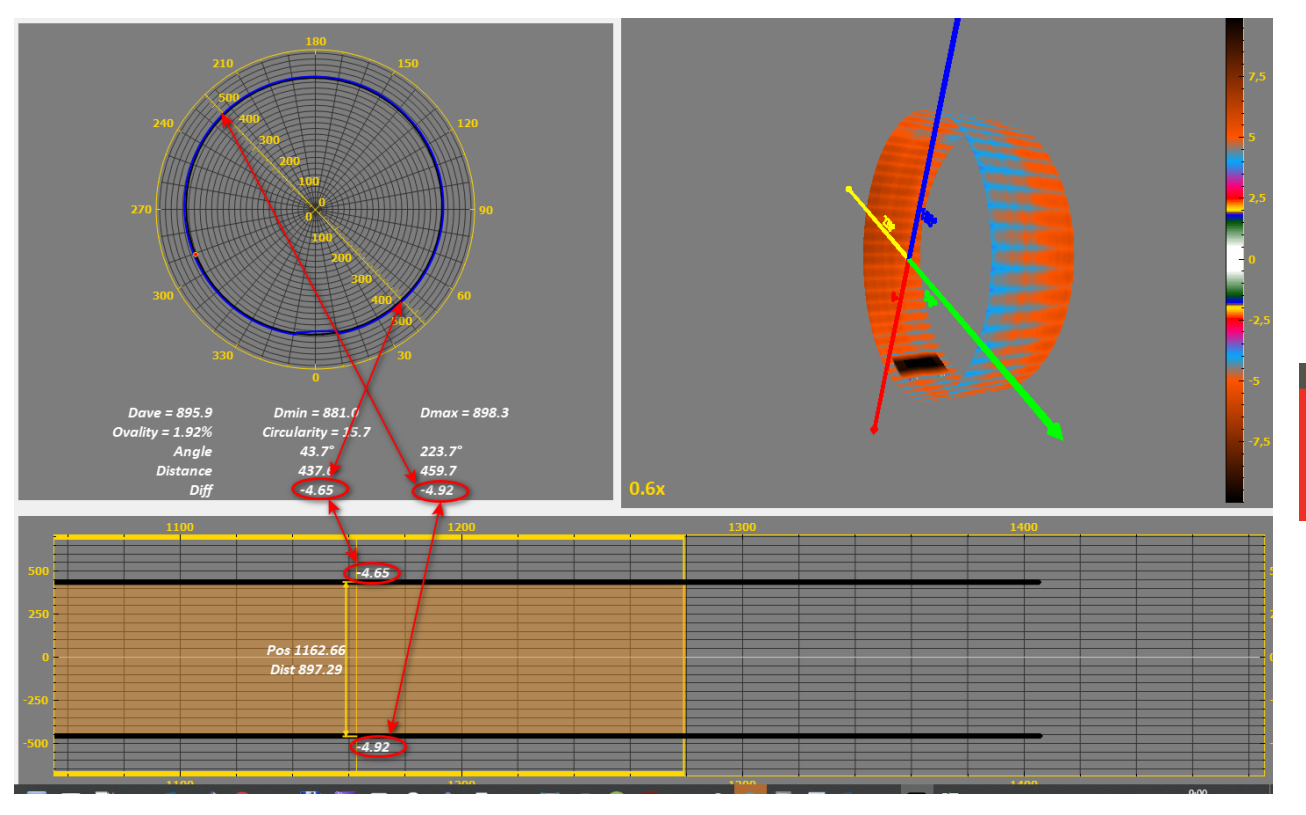

Для настройки цветовой шкалы дважды кликните по ней левой кнопкой мыши.

Отредактируйте цветовую шкалу в появившемся диалоге:

- 1. Дважды щелкните по ячейке чтобы изменить ее значение.
- 2. Чтобы добавить или удалить ячейку щелкните правой кнопкой мыши по ячейке, выберите в появившемся меню действие.
- 3. Нажмите **Apply** чтобы применить правки или **Cancel**, чтобы отменить правки.

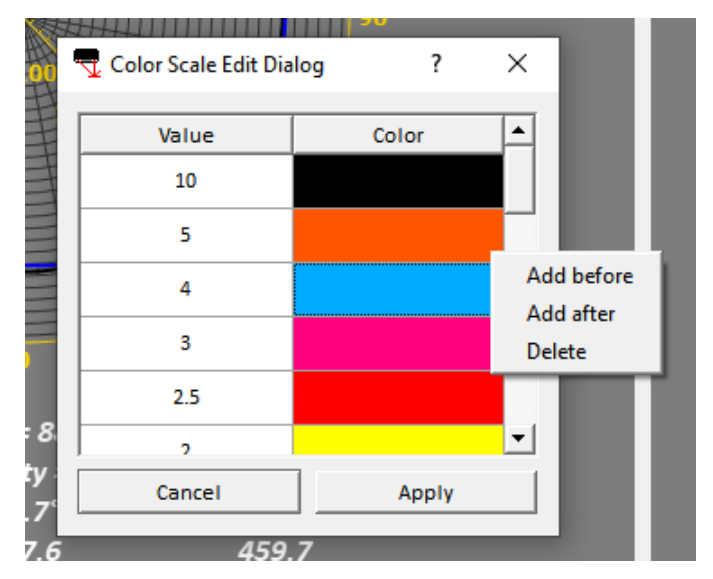

## 16. Техническая поддержка

Техническая поддержка, связанная с некорректной работой машины и проблемами с настройками, осуществляется бесплатно компанией РИФТЭК. Запросы по технической поддержке следует направлять на адрес <u>support@riftek.com</u> или по телефону +375-17-3573657.

## 17. Гарантийное обслуживание и ремонт

Гарантийный срок эксплуатации инспекционной машины – 24 месяца со дня поставки.

## 18. Изменения

| Дата       | Версия | Описание           |  |
|------------|--------|--------------------|--|
| 11.11.2022 | 1.0.0  | Исходный документ. |  |